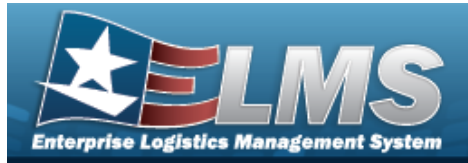

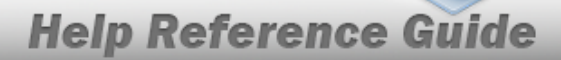

# Search within an Agency Catalog for a Stock Number

#### **Overview**

The Materiel Management/Inventory Control Point (MM/ICP) module Agency STOCK NBR Inquiry process provides the ability to inquire about specific assets by Agency Catalog.

## Navigation

Inquiries > Catalog > Agency STOCK NBR Inventory > Agency STOCK NBR Inquiry page

## Procedures

#### Search for an Agency Catalog

One or more of the Search Criteria fields can be entered to isolate the results. By default, all

results are displayed. Selecting at any point of this procedure returns all fields to the default "All" setting.

1. In the Catalog section, choose which catalog to search.

| Catalog Selection | FLIS |  |
|-------------------|------|--|
|                   | TDMS |  |

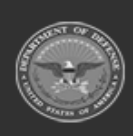

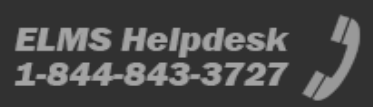

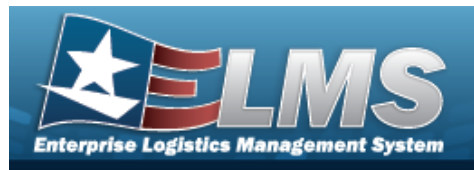

**Help Reference Guide** 

3. In the Search Criteria section, narrow the results by entering one or more of the following optional fields.

| Search Criteria    | ^                |  |  |  |  |
|--------------------|------------------|--|--|--|--|
| NIIN               | CAGE Cd          |  |  |  |  |
| Stock Nbr          | Mfr Part Nbr     |  |  |  |  |
| Item Desc          | Mfr Name         |  |  |  |  |
| Using Service Cd 🔹 | Mfr Model Nbr    |  |  |  |  |
| FSC                | Source Of Supply |  |  |  |  |
|                    | UPC              |  |  |  |  |
|                    | C Reset Q Search |  |  |  |  |

4. Select

Q Search

. Results appear in the Search Results grid.

|                  | Search Results | earch Results |                   |      |                      |         |             |                         |            |             |                                                      | ^                                           |                          |
|------------------|----------------|---------------|-------------------|------|----------------------|---------|-------------|-------------------------|------------|-------------|------------------------------------------------------|---------------------------------------------|--------------------------|
| 🔍 Grid Options 🔻 |                |               |                   |      |                      |         |             |                         |            |             |                                                      |                                             |                          |
|                  | Stock Nbr † T  | NIIN T        | Item Desc         | т    | FSC                  | т       | CAGE Code T | Mfr Part Nbr $~^{\top}$ | Mfr Name T | Mfr Model T | Source Of Supply $\  \  \forall$ UPC $\  \  \forall$ | Using Service Code                          | т                        |
|                  | 1005000012676  | 000012676     | FILTER, GUN DRIVE |      | 1005 - Guns, through | 30MM    |             |                         |            |             | SMS                                                  | D - Lead Service (Military Service Activity | r) - 06 (Consumable)     |
|                  | 1005000012676  | 000012676     | FILTER, GUN DRIVE |      | 1005 - Guns, through | 30MM    |             |                         |            |             | SMS                                                  | F - U.S. Air Force                          |                          |
|                  | 1005000012676  | 000012676     | FILTER, GUN DRIVE |      | 1005 - Guns, through | 30MM    |             |                         |            |             | SMS                                                  | I - Integrated Materiel Manager             |                          |
|                  | H < 1 2        | 3 4 5         | 6 7 8 9 10 .      | - (> | ► 10 <b>•</b>        | items p | er page     |                         |            |             |                                                      |                                             | 1 - 10 of 20359462 items |

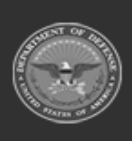